# $\vee \wedge \wedge \otimes \wedge$ .

15.1.2025

# Inskrivningen till skolan sker 20.1. – 31.1.2025

# Instruktion till vårdnadshavare

Inskrivningsblanketten för blivande elever till årskurs 1 är öppen i Wilma under tiden 20 – 31.1.2025. Här hittar du instruktioner för att anmäla ditt barn till skolan, ansöka om byte av ditt barns närskola, samt anmäla ditt barn till morgon- och eftermiddagsverksamhet.

OBS: För att se de svenska blanketterna/ansökan måste du ändra språk till svenska i Wilma.

# Hur anmäler jag mitt barn till skolan via Wilma?

1. Gå till Wilmas webbläsare och logga in med dina inloggningsuppgifter.(www.vaasa.inschool.fi)

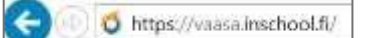

- 2. Välj barnet som du vill anmäla till skolan för läsår 2025-2026 på Wilmas startsida.
- 3. Välj fliken "Blanketter".

(Om fliken inte syns, klicka på knappen med tre prickar .... och välj "Blanketter".)

| Annan personal | Årsplanering | ••• |  |
|----------------|--------------|-----|--|
|                | Blanketter   |     |  |

- Välj blanketten "2025 > Anmälan till skolan (svenskspråkig grundläggande utbildning)".
   2025 > Anmälan till skolan (svenskspråkig grundläggande utbildning)
- 5. Fyll noggrant i den blankett som öppnas och de uppgifter som efterfrågas. Under avsnittet "Anvisad närskola" hittar du den närskola som har anvisats för ditt barn.

| anvisas skolplats er<br>)25 genom att fylla                                                                                               | nligt de av svenskspråkiga se                                                                                                    | ektionen faststä                                                                                                    | ällda närskoleområdena                                                                                                    | Om ni önskar ansöka om                                                                                                    | hyte av närskola, hör ni g | öra det senast                                                                                                    |
|----------------------------------------------------------------------------------------------------|----------------------------------------------------------------------------------------------------|----------------------------------------------------------------------------------------------------|----------------------------------------------------------------------------------------------------|----------------------------------------------------------------------------------------------------|----------------------------|----------------------------------------------------------------------------------------------------|
|                                                                                                    | i en ansokañ via wilma. Fyll i                                                                                                    | Eleven anvisas skolplats enligt de av svenskspråkiga sektionen fastställda närskoleområdena. Om ni önskar ansöka om byte av närskola, bör ni göra det senast<br>31.1.2025 genom att fylla i en ansökan via Wilma. Fyll i ansökan via fliken Ansökan och Beslut.   |                                                                                                    |                                                                                                    |                            |                                                                                                    |
| Detta gäller även för dem som söker till English line vid Suvilahden koulu. Läs mer om betonad undervisning här.                          |                                                                                                    |                                                                                                    |                                                                                                    |                                                                                                    |                            |                                                                                                    |
| Byte av närskola är möjligt, om det finns plats i den mottagande skolan. Ett antagningsbeslut skickas till hemmen i slutet av mars månad. |                                                                                                    |                                                                                                    |                                                                                                    |                                                                                                    |                            |                                                                                                    |
| l närskola:<br>a skola<br>före skolstarten fly                                                                                            | rttar till ett annat närskoleo                                                                                                    | område kan ni                                                                                                    | nedan ange er nya adre                                                                                                    | ess. Då behöver ni inte gör                                                                                                    | a en ansökan om skolby     | rte, utan vi                                                                                                    |
| e näradress                                                                                                    | Blivande postadress                                                                                                    | ۲                                                                                                    | Blivande adress fr.o.m.                                                                                                    |                                                                                                    |                            |                                                                                                    |
|                                                                                                    | äller även för dem<br>närskola är möjligi<br>l närskola:<br>ł skola<br>före skolstarten fly<br>llerar närskolan er<br>e näradress | äller även för dem som söker till English line vi<br>närskola är möjligt, om det finns plats i den m<br>l närskola:<br>i skola<br>före skolstarten flyttar till ett annat närskoled<br>llerar närskolan enligt angiven adress.<br>e näradress Blivande postadress | äller även för dem som söker till English line vid Suvilahden k<br>närskola är möjligt, om det finns plats i den mottagande skol<br>l närskola:<br>a skola<br>före skolstarten flyttar till ett annat närskoleområde kan ni<br>llerar närskolan enligt angiven adress.<br>e näradress<br>Blivande postadress | aller även för dem som söker till English line vid Suvilahden koulu. <u>Las mer om betona</u><br>närskola är möjligt, om det finns plats i den mottagande skolan. Ett antagningsbeslut<br>I närskola:<br>I skola<br>före skolstarten flyttar till ett annat närskoleområde kan ni nedan ange er nya adre<br>Ilerar närskolan enligt angiven adress.<br>e näradress<br>Blivande postadress<br>Blivande adress fr.o.m. |                            | aller även för dem som söker till English line vid Suvilahden koulu. <u>Las mer om betonad undervisning här.</u> närskola är möjligt, om det finns plats i den mottagande skolan. Ett antagningsbeslut skickas till hemmen i slutet av mars månad. I närskola: I skola före skolstarten flyttar till ett annat närskoleområde kan ni nedan ange er nya adress. Då behöver ni inte göra en ansökan om skolby llerar närskolan enligt angiven adress. e näradress Blivande postadress Blivande adress fr.o.m. |

**Efter att du har sparat är anmälan till skolan för ditt barn registrerad**. Ingen separat bekräftelse skickas via e-post.

# Hur ansöker jag om byte av närskola för mitt barn i Wilma?

I Wilma visas den anvisade närskolan för barnet i samband med skolanmälan. Vårdnadshavarna kan, om de så önskar, ansöka om byte av närskola för sitt barn genom att fylla i en separat ansökan i Wilma under perioden 20.1–31.1.2025. Byte av närskola är möjligt om det finns plats i den skola som vårdnadshavarna önskar.

OBS: Fyll dock först i skolanmälan och gör därefter ansökan om byte av närskola.

1. Gå till Wilmas webbläsare och logga in med dina inloggningsuppgifter. (<u>www.vaasa.inschool.fi</u>)

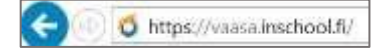

- 2. På Wilmas startsida, välj det barn för vilket du ansöker om byte av närskola.
- Välj fliken "Ansökningar/Beslut".
   Ansökningar och beslut
   (Om fliken inte syns, klicka på knappen med tre prickar ... och välj "Ansökningar och beslut".)
- 4. Välj "Gör en ny ansökan" från den högra kanten.

👌 <u>Gör en ny ansökan</u>

• Välj "2025 Anhållan om byte av närskola (svenskspråkig grundläggande utbildning)" från den meny som öppnas.

2025 Anhållan om byte av närskola (svenskspråkig grundläggande utbildning)

- 5. Fyll i anhållan om byte av närskola.
  - Välj den närskola ni önskar från den meny som öppnas under "Önskemål om närskola".
     \*Onskemål om närskola

| Gerby skola                 |  |
|-----------------------------|--|
| Haga skola                  |  |
| Sundom skola                |  |
| Vaasan kristillinen koulu   |  |
| Vaasan Rudolf Steiner koulu |  |
| Vasa Övningsskola           |  |
|                             |  |

• Skriv motiveringen för byte av skola i det avsedda fältet.

|  | <br>Spara | Ångra |  |
|--|-----------|-------|--|
|  |           |       |  |

# Morgon- och eftermiddagsverksamhet

Vasa stad ordnar morgon- och eftermiddagsverksamhet för elever i åk 1 och 2 samt för elever i andra årskurser som har ett beslut om särskilt stöd. Morgon- och eftermiddagsverksamheten ordnas under skoldagar kl. 8 –16. Verksamheten är frivillig och avgiftsbelagd för familjerna. Avgiften är 126 € i månaden och det inkluderar mellanmål (på eftermiddagen), material och försäkring.

Ansökan till morgon- och eftermiddagsverksamheten görs för ett år åt gången elektroniskt via Wilma-programmet. Anmälan för läsåret 2025–2026 är öppen 20.1– 14.2.2025. Man kan ansöka till verksamheten även mitt under verksamhetsperioden. Ansökan görs i Wilma mellan 20.1. - 14.2.2025

Läs mera om morgon- och eftermiddagverksamheten, avgiften och uppsägning av plats här: <u>Morgon- och eftermiddagsverksamhet | Vaasa</u>

# Hur anmäler jag mitt barn till morgon- och eftermiddagsverksamhet i Wilma?

1. Gå till Wilmas webbläsare och logga in med dina inloggningsuppgifter. (www.vaasa.inschool.fi)

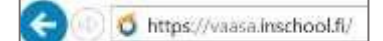

2. Välj det barn som du vill anmäla till morgon- och/eller eftermiddagsverksamhet på Wilmas startsida.

#### 3. Välj fliken "Ansökningar/Beslut".

Ansökningar och beslut

(Om fliken inte syns, klicka på knappen med tre prickar ... och välj "Ansökningar och beslut".)

# 4. Välj "Gör en ny ansökan" från den högra kanten.

Gör en ny ansökan

- Välj "2025-2026 Morgon och eftermiddagsverksamhet"
   2025-2026 Morgon- och eftermiddagsverksamhet
- 5. Fyll i ansökan noggrant.
- 6. Till sist tryck på knappen "Spara". Spara Angra